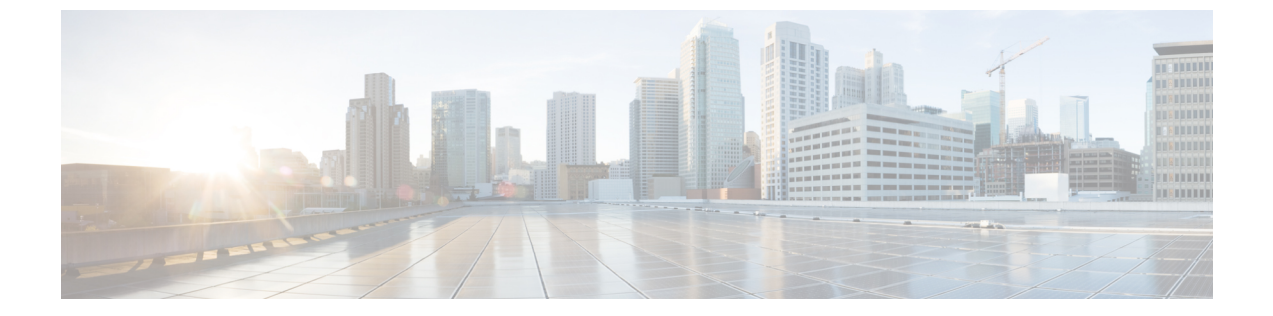

# スイッチ レイテンシ モニタリングの設定

この章の内容は、次のとおりです。

- スイッチレイテンシモニタリングに関する情報,1ページ
- スイッチ レイテンシモニタリングの設定方法, 3 ページ
- スイッチ レイテンシモニタリングの設定例,5ページ

# スイッチ レイテンシ モニタリングに関する情報

#### スイッチ レイテンシ モニタリングの概要

スイッチレイテンシモニタリング機能では、タイムスタンプ値とともに各入出力パケットをマー クします。システムの各パケットのレイテンシを計算するために、スイッチは入力と出力のタイ ムスタンプを比較します。この機能により、すべてのポートペア間の平均レイテンシの履歴とリ アルタイムのレイテンシデータを表示できます。

レイテンシ測定値を使用して、どのフローがレイテンシの問題の影響を受けているかを特定でき ます。 さらにスイッチ レイテンシ モニタリング機能が生成する統計情報によって、ネットワー クトポロジの計画やインシデント対応の管理、ネットワークのアプリケーション問題の根本原因 を特定することができます。 この統計情報を使用して、レイテンシ重視のアプリケーションに Service Level Agreement (SLA)を提供することもできます。

### スイッチ レイテンシ モニタリングの使用方法

スイッチ レイテンシ モニタリング機能は、パケット レイテンシをナノ秒単位で測定します。 以 下のモードで情報を提供します。

・リアルタイムモードでは、入出力ポートペア間の全パケットの最小、最大、平均遅延値を 維持します。 •履歴モードでは、フローベースのレイテンシ分布ヒストグラムを維持し、線形、指数、また はカスタムの値域を提供します。

#### スイッチ レイテンシ モニタリングの注意事項と制約事項

スイッチ レイテンシ モニタリングには、次のような制約事項と注意事項があります。

- 入出力ポートのペア間では、一度に1つのモードだけを設定できます(即時、線形ヒストグラム、指数ヒストグラム、またはカスタムヒストグラム)。即時モードはデフォルトでイネーブルになっています。
- いずれかのヒストグラムモードがポートのペア間で設定されていると、即時モードはディ セーブルになります。
- ・ヒストグラムモードがポートのペア間で削除されると、即時モードがイネーブルになります。
- 基準値を変更すると、スイッチレイテンシヒストグラムの統計情報はすべて失われます。
- 入力ポートと出力ポートのペア間のレイテンシモニタリングモードを変更すると、そのポートペア間のスイッチレイテンシ統計情報は失われます。
- スイッチレイテンシモニタリングの記録は、スイッチのリロードまたは ISSU の実行時には 維持されません。
- スイッチレイテンシモニタリング機能は、イーサネットインターフェイスだけでサポート されています。
- スイッチがリロードされたり、新しいモジュールの電源が投入される場合は、clear hardware profile latency monitor all コマンドを発行する必要があります。

## スイッチ レイテンシ モニタリング モード

スイッチ レイテンシモニタリングは、次の4種類のモードでサポートされます。

・即時モード

このモードはデフォルトでイネーブルであり、入力ポートと出力ポート間を流れるすべての パケットの最小、最大、平均レイテンシ値を収集することができます。

・線形ヒストグラム

このモードは、レイテンシの範囲(単位:ナノ秒)ごとにパケット数を数えることができる ので、一定範囲のレイテンシにいくつのパケットが含まれているかがカウントされます。た とえば、800~848、848~896、896~944、944~992などの各レイテンシ範囲でパケッ ト数がいくつかを数えるように、線形ヒストグラムを設定できます。線形ヒストグラムのモ ニタリングモードを設定するには、表の基準値(この例では800ナノ秒)を指定してから、 刻み値を指定します(この例では50ナノ秒)。

•指数ヒストグラム

このモードでは、指数関数的に増加する範囲に対して、レイテンシの値域を指定できます。 たとえば、レイテンシ範囲 848 ~ 896、896 ~ 992、992 ~ 1184、1184 ~ 1568 でパケット数 を数えるには、指数モードとしてモードを指定し、基準値を 800 ナノ秒とし、50 ナノ秒で刻 むように設定します。

•カスタム ヒストグラム

このモードでは、指定範囲内のパケット数を数えたり、指定範囲外のパケット数を数えたりすることができます。

# スイッチ レイテンシ モニタリングの設定方法

#### スイッチ レイテンシ モニタリングの設定

スイッチ レイテンシモニタリングを設定するには、最初にモニタリングの基準値を設定してから、入出力ポートのペアとモニタリングモードを設定します。

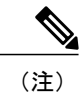

デフォルトでは、即時モードのスイッチ レイテンシ モニタリングがイネーブルになっていま す。

#### 手順

| コマンドまたはアクション                                                  | 目的                                                                                                    |
|---------------------------------------------------------------|----------------------------------------------------------------------------------------------------|
| enable                                                        | 特権 EXEC モードをイネーブルにします。<br>パスワードを入力します(要求された場                                                                                                    |
| 例:<br>switch> enable                                          | 合)。                                                                                                    |
| clear hardware profile latency monitor<br>all                 | システム内のすべての入出力ポートペアの<br>統計情報をクリアします。                                                                                                    |
| 例:<br>switch# clear hardware profile<br>latency monitor all   |                                                                                                    |
| <b>configure terminal</b><br>例:<br>switch# configure terminal | グローバル コンフィギュレーション モード<br>を開始します。                                                                                                    |
|                                                               | コマンドまたはアクション<br>enable<br>例:<br>switch> enable<br>clear hardware profile latency monitor<br>all<br>例:<br>switch# clear hardware profile<br>latency monitor all<br>configure terminal<br>例:<br>switch# configure terminal<br>switch (configure terminal<br>switch (configure terminal |

|               | コマンドまたはアクション                                                                                                    | 目的                                                                                      |
|---------------|----------------------------------------------------------------------------------------------------|-----------------------------------------------------------------------------------------|
| ステップ4         | hardware profile latency monitor base<br>nanoseconds<br>例:<br>switch(config)# hardware profile<br>latency monitor base 800                                                                                                    | スイッチレイテンシモニタリングヒストグ<br>ラムの作成に使用される基準値を指定しま<br>す。有効な値は、8~2147483640ナノ秒の<br>範囲内の8の倍数です。   |
| ステップ5         | interface ethernet slot/port<br>例:<br>switch(config)# interface ethernet<br>1/1                                                                                                    | インターフェイス コンフィギュレーション<br>モードを開始します。<br>このインターフェイスは、入出力ポート ペ<br>アの出力インターフェイスです。           |
| ステップ6         | packet latency interface ethernet<br>ingress-interface-slot/port mode linear<br>step step-value         例:         switch(config-if)# packet latency<br>ethernet 1/2 mode linear step 40                                                                  | 出力イーサネットインターフェイスと、こ<br>の指定された入力イーサネットインターフェ<br>イスの間で線形モード モニタリングを設定<br>します。             |
| ステップ <b>1</b> | <pre>packet latency interface ethernet ingress-interface-slot/port mode exponential step step-value 何 : switch(config-if)# packet latency ethernet 1/3-4 mode exponential step 40</pre>                                                                   | 出力イーサネット インターフェイスと、指<br>定された入力イーサネット インターフェイ<br>ス ポートの間で指数モード モニタリングを<br>設定します。         |
| ステップ8         | packet latency interface ethernet<br>ingress-interface-slot/port mode<br>customer low-latency low-value<br>high-latency high-value         例:         switch(config-if)# packet latency<br>ethernet 1/5 mode customer<br>low-latency 40 high-latency 1200 | 出力イーサネットインターフェイスと、指<br>定された入力イーサネットインターフェイ<br>スの間でカスタム モード モニタリングを設<br>定します。            |
| ステップ <b>9</b> | exit<br>例:<br>switch(config-if)# exit                                                                                                    | 設定を更新し、インターフェイス コンフィ<br>ギュレーション モードを終了します。                                              |
| ステップ10        | <pre>copy running-config startup-config 例: switch(config)# copy running-config startup-config</pre>                                                                                                    | (任意)<br>リブートおよびリスタート時に実行コンフィ<br>ギュレーションをスタートアップ コンフィ<br>ギュレーションにコピーして、変更を永続的<br>に保存します。 |

## スイッチ レイテンシモニタリング統計情報の確認

スイッチ レイテンシモニタリング統計情報を表示するには、次のタスクを実行します。

| コマンド                                                                                                    | 目的                                       |
|----------------------------------------------------------------------------------------------------|------------------------------------------|
| show hardware profile latency monitor interface<br>ethernet egress-interface-slot/port interface<br>ethernet ingress-interface-slot/port | 指定された入出力ポート ペアのスイッチ レイ<br>テンシ統計情報を表示します。 |

# スイッチ レイテンシ モニタリングの設定例

## スイッチ レイテンシ モニタリングの設定例

次に、スイッチレイテンシモニタリング設定方法の例を示します。

switch(config)# hardware profile latency monitor base 800
switch(config)# interface ethernet 1/1
switch(config-if)# packet latency interface ethernet 1/2 mode linear step 40
switch(config-if)# packet latency interface ethernet 1/3-4 mode exponential step 40
switch(config-if)# packet latency interface ethernet 1/5 mode custom low 40 high 1200
switch(config)# interface ethernet 2/1
switch(config-if)# packet latency interface ethernet 1/1 mode exponential step 80